## ORDERING TEXTBOOKS FROM LAKELAND UNIVERSITY - VIRTUAL CAMPUS STORE

## How to Find Your Books

## Start Here: www.bkstr.com/lakelandstore/home

• To Begin Ordering Books, click the **TEXTBOOKS** icon at the top of the page

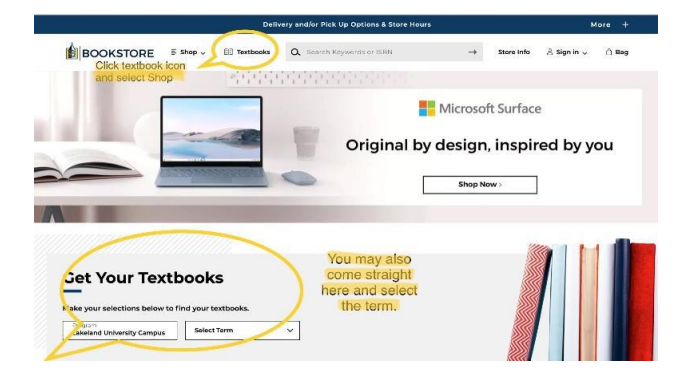

• SHOP BY COURSE OR COURSE ID – Select the Department and Course and click FIND MATERIALS FOR COURSE(s). Continue to add courses until ready you are ready to click FIND MATERIALS.

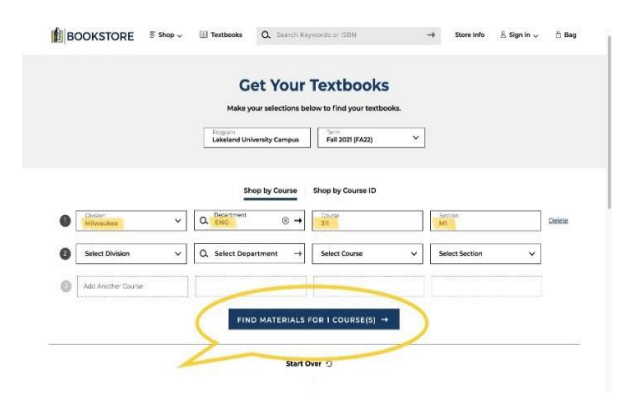

• CHOOSE THE BOOK – Select the condition and book type (rental, digital, used, new) and ADD ITEM TO BAG

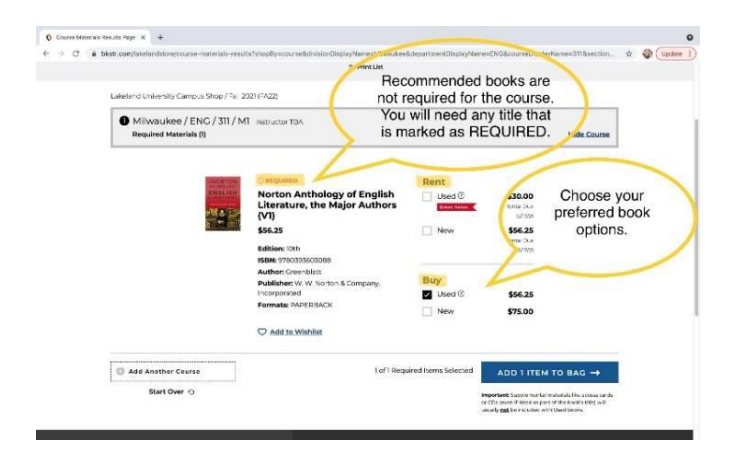

Choose CONTINUE SHOPPING or VIEW BAG AND CHECKOUT

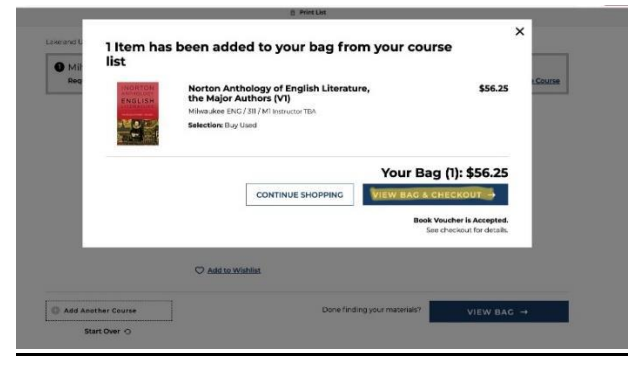

• VIEW BAG AND CHECKOUT: Review your order for accuracy. Edit/Adjust if necessary and proceed to CHECKOUT

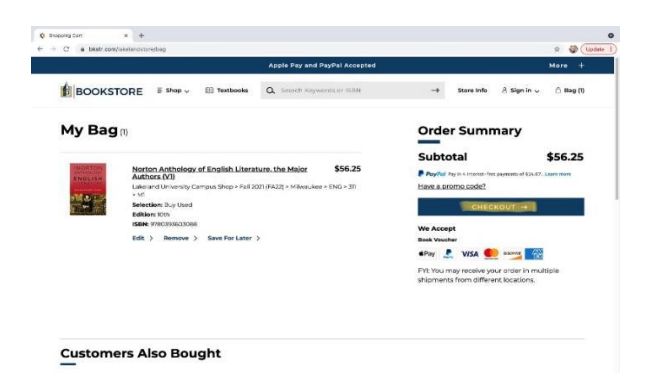

• CHECKOUT and CREATE ACCOUNT (DO NOT CHECKOUT AS A GUEST)

| Beck to Psy                               | Order Summar                                                                                          | Order Summary             |  |
|-------------------------------------------|----------------------------------------------------------------------------------------------------|---------------------------|--|
| gn into your account for faster checkout. | Subtotal in more<br>Total                                                                             | \$56.25<br><b>\$56.25</b> |  |
| Parasolid In Account Continue As Cares    | Sign in or Create Account. In<br>order to keep all of your<br>formation do NOT use Guest<br>Checkout. |                           |  |
| Delivery Method                           |                                                                                                    |                           |  |

• Select **DELIVERY METHOD, ADD/EDIT SHIPPING ADDRESS**, and then proceed to **METHOD OF PAYMENT** 

| Signed In 🗸                                                                                                    | Order Summary | Delivery Method    | Order Summary | \$56.25 |
|----------------------------------------------------------------------------------------------------|---------------|--------------------|---------------|---------|
| Delivery Method  Dry to an Adoms  Inter Stand Addems  Consequence Consequence Consequ | Total \$56.25 | Step to an Address | Total         | \$56.25 |
| Payment Method                                                                                                    |               | Daymont Method     |               |         |
| Review My Bag +                                                                                                    |               | Payment Method     |               |         |

| Choose your <b>PAYMENT METHOD</b> and <b>PLACE ORDER</b> |
|----------------------------------------------------------|
|----------------------------------------------------------|

| cure Chesteat × +                                                                                                    |                                                 |                |
|----------------------------------------------------------------------------------------------------|-------------------------------------------------|----------------|
| C                                                                                                    |                                                 | or 🕸 🌍 (Usdate |
|                                                                                                    | Order Summary                                   |                |
|                                                                                                    |                                                 |                |
| Payment Method                                                                                                    | Subtotal ( lism)                                | \$56.25        |
|                                                                                                    | Deriv cut/Spendard)                             | \$7.50         |
| Contract Contract Con | Tax 🗸                                           | \$4.62         |
| Promo Code APPLY                                                                                                    | Total                                           | \$68.37        |
|                                                                                                    | Choose your payment                             |                |
| Book Voucher                                                                                                    | method and then place your                      |                |
| The second second second second second second second second second second second second second second second se                                                                                                    | order                                           |                |
| L                                                                                                    | order.                                          |                |
|                                                                                                    |                                                 |                |
| Credit / Debit Card VISA 🐖 🚥                                                                                                    |                                                 |                |
|                                                                                                    |                                                 |                |
| PayPol PayLater                                                                                                    |                                                 |                |
| PayPal Credit: No Interest If paid in full in 6 months on purchases of                                                                                                    | \$29+. Subject to credit approval. See Terms,   |                |
|                                                                                                    |                                                 |                |
|                                                                                                    |                                                 |                |
| PLACE ORDER                                                                                                    |                                                 |                |
|                                                                                                    |                                                 |                |
|                                                                                                    |                                                 |                |
| Review My Bag +                                                                                                    |                                                 |                |
|                                                                                                    |                                                 |                |
|                                                                                                    | Copyright (9202) Foliett Higher Education Group |                |
|                                                                                                    |                                                 |                |

• Save your **EMAILED ORDER CONFIRMATION.** It will include order details needed for returns.

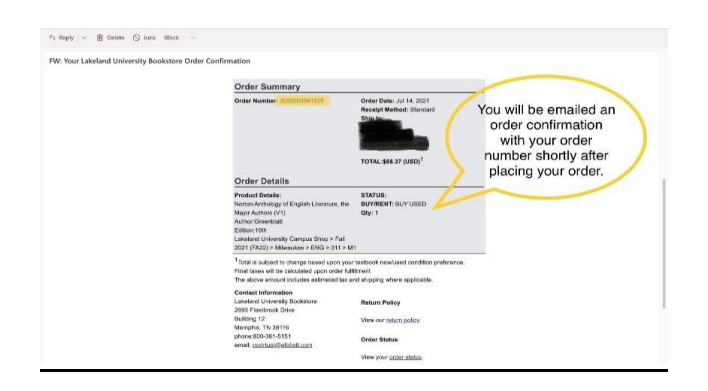

• Sign into your FOLLETT ACCOUNT anytime you need order updates, past history, etc

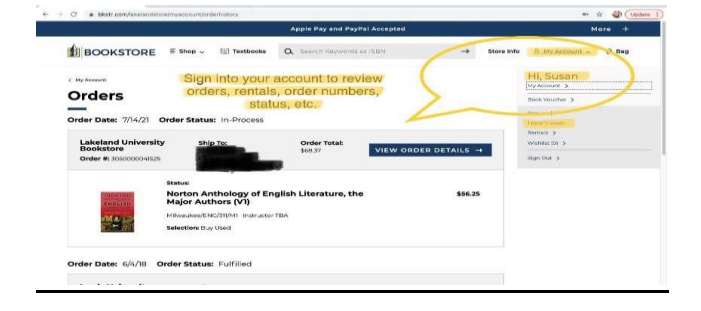

Refer to the RESOURCES section at the bottom of the website for more information or *order status, delivery options, payments accepted, returns, Textbook FAQ, etc.* 

If you have additional questions contact Follett Customer Service at 800.381.5151 or <a href="http://bit.ly/CustomerSupportCenterLink">http://bit.ly/CustomerSupportCenterLink</a>

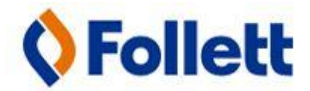

SHOP: bkstr.com/lakelandstore/home